Cómo responder a una PPR como miembro de una UTE (Mandante)

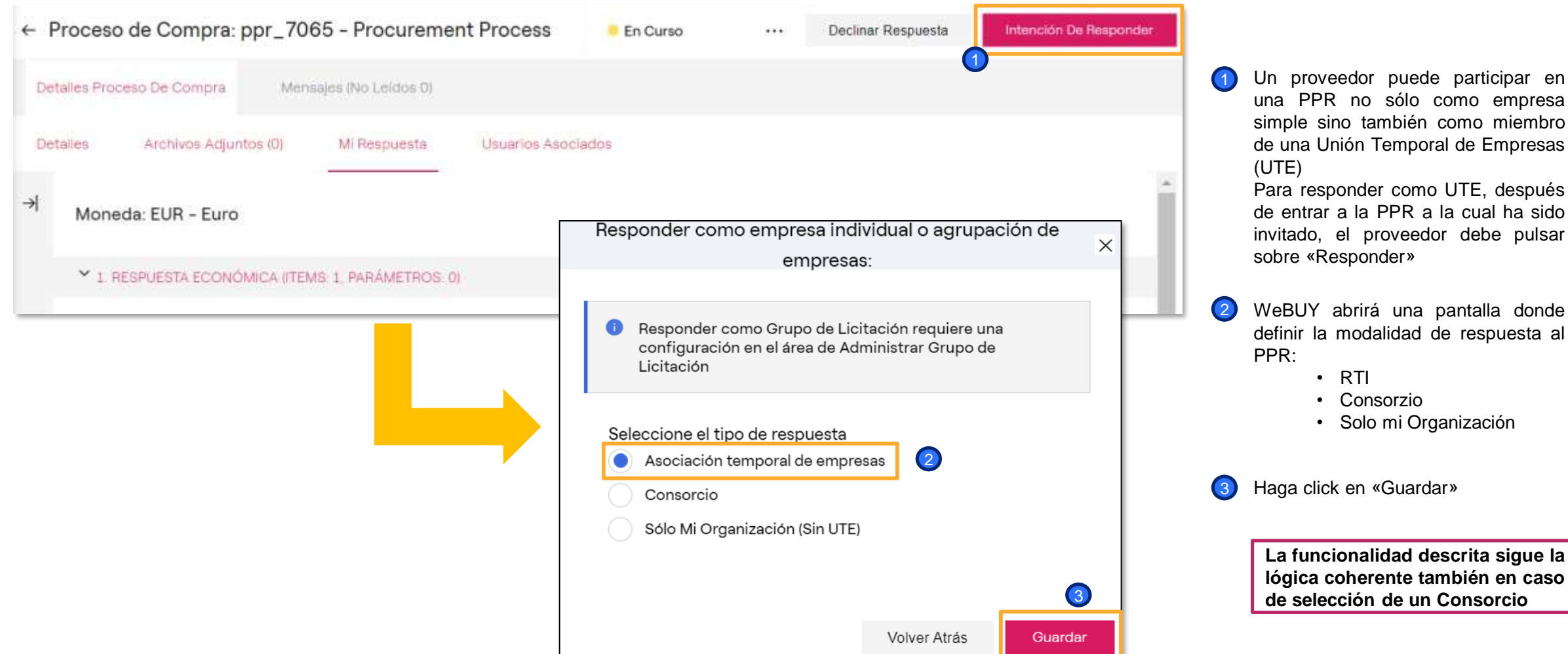

Añadir un miembro a una UTE (Mandante)

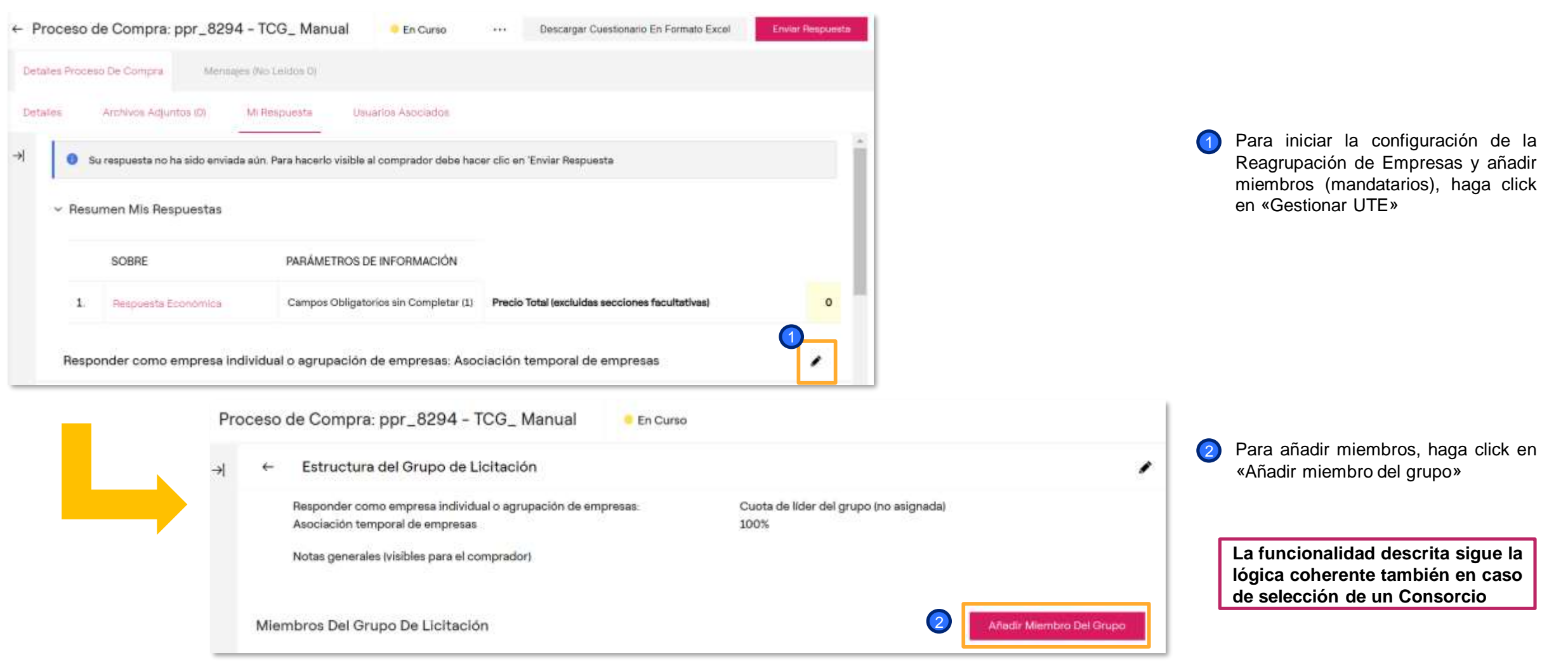

Training - WeBUY

Añadir un miembro a una UTE (Mandante)

| Pro | oceso de Compra: ppr_8294 - TCG_ Manual             | 😑 En Curso |                       | Volver Atrás | Guardar |
|-----|-----------------------------------------------------|------------|-----------------------|--------------|---------|
| →   | <ul> <li>Miembro Del Grupo De Licitación</li> </ul> |            |                       |              |         |
|     | Estado de registro<br>Registrado                    |            | * Razón Social        |              |         |
|     | * Email                                             |            | Mensaje de invitación |              |         |

Inserte la Razón Social y el Email del miembro al que se quiere invitar a la UTE para este determinado PPR. El mail introducido debe ser el mismo que el proveedor ha usado para registrarse en WeBUY. Si el proveedor no está registrado todavia, deberá hacerlo para poder participar en la UTE

2 Haga click en «Guardar»

#### Reagrupamiento Temporal de Empresas Retirar la invitación a un miembro de una UTE (Mandante)

webuy-gp-prep.enel.com dice Estructura del Grupo de Licitación 1 Está seguro de que quieres cancelar la invitación a los miembros del Responder como empresa individual o agrupación grupo? Asociación temporal de empresas Annulla Notas generales (visibles para el comprador) Miembros Del Grupo De Licitación Afiadir Miembro Del Grupo **RAZÓN SOCIAL** INFORMACIÓN DE ESTADO DE LA FECHA DE REPRESENTANTE CUOTA NOTAS ACCIONES INVITACIÓN CONTACTO INVITACIÓN LEGAL (PORCENTAJE COMPARTIDO DE **PARTICIPACIÓNI** 1 2ELLEENERGY cperrone@minsait.com Pendiente 07/04/2022 30 09.12 Añadir Miembro Del Grupo Miembros Del Grupo De Licitación **RAZÓN SOCIAL** INFORMACIÓN DE ESTADO DE LA FECHA DE REPRESENTANTE CUOTA NOTAS ACCIONES INVITACIÓN INVITACIÓN CONTACTO LEGAL (PORCENTAJE COMPARTIDO DE PARTICIPACIÓN) 3 4 1 **2ELLEENERGY** cperrone@minsait.com Retirada 07/04/2022 33 09.12

Training - WeBUY

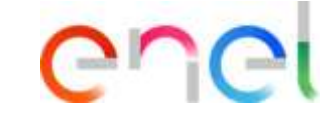

 Después de haber invitado a un proveedor a participar en la UTE, en caso de error, es posible retirar la invitación. Para retirar la invitación hacer click en el icono señalado del proveedor que se quiere retirar Para confirmar la acción, haga clic en "ok"

Después de haber retirado la invitación es posible:

Eliminar el proveedor de la lista de proveedores invitados a la UTE

 Anular el rechazo de la invitación e invitar nuevamente al proveedor a la participación de la UTE

Aceptar la invitación a una UTE (Participante)

#### 11)ear User,

You have been invited to participate in a Bidding Group by 2ELLENERGY for the following Processo di Approvvigionamento - Richiesta di offerta on Procurement Suite ENEL

Code: ppr\_2800 Title: Test ATI Closing Date: 31 lug, 2020 - 18:00 (CET - Central Europe Time DST)

The Bidding Group leader has added the following invitation message:

If you are already a registered user in the Platform, click the following link and enter your Username and Password <u>https://vendoraccess-qlt.enel.com/login-</u> it.html

After login, to manage your invitation click on https://webuy-prep.enel.com/esop/guest/login.do?qvu=5830528801723B92087C

If you are not a registered user, use the following link to create a new registrat <u>https://globalprocurement.enel.com</u> Once you have your login details, return to this email alert and use the 'Invitation Quick View' link (above) to manage your Bidding Group Invitation.

WeBUY - Global Procurement

Questo messaggio e' stato generato automaticamente, la preghiamo pertanto di non rispondere a questa e-mail

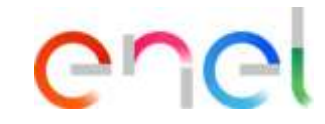

- A este punto, WeBUY enviará un email al proveedor invitado a la RTI.
- En caso de que el proveedor invitado esté registrado en WeBUY, clicar en el link para acceder a la plataforma;
- Tras haber entrado en WeBUY, clicar en el link presente en el email para cceder a la sección específicar para gesitonar la invitación al grupo (será necesario confirmar la apertura de una nueva sesión);
- En el caso en el que el proveedor invitado no esté aún registrado en WeBUY, clicar en el link para registrase en la plataforma antes de poder gestionar su invitación a la UTE.

Aceptar la invitación a una UTE (Participante)

| <ul> <li>Invitación Al Grupo De Licitación</li> <li>Invitación enviada por</li> <li>2ELLENERGY</li> </ul> | Enviado por el Usuario<br>LEO LIDIO COSIMO | Volver Atrás Reci | Aceptar | En la página a la que se accede es<br>posible gestionar la invitación a particiapr<br>en la UTE, con evidencia del proveedor<br>mandante, la fechad e ivntiación y un<br>posible mensaje de invitación. |
|----------------------------------------------------------------------------------------------------|--------------------------------------------|-------------------|---------|----------------------------------------------------------------------------------------------------|
| Fecha de invitación                                                                                       | Mensaje de invitación                      |                   |         | Clicar en «Aceptar» para confirmar la                                                                                                    |
| 16/03/2020 16:17:49                                                                                       | puoi confermare che sei l'RTI?             |                   |         | participación en el PPR como miembro                                                                                                    |
| Código de la RFQ                                                                                          | Título de la RFQ                           |                   |         | de la UTE                                                                                                    |
| ppr_1546                                                                                                  | RTI                                        |                   |         |                                                                                                    |
| Fecha de cierre<br>27/03/2020 12:00:00                                                                    |                                            |                   |         |                                                                                                    |
| • Si se rechaza la invitación es obligatorio el comentario                                                |                                            |                   |         |                                                                                                    |
| Comentario                                                                                                |                                            |                   |         |                                                                                                    |
|                                                                                                    |                                            |                   |         |                                                                                                    |

La funcionalidad descrita sigue la lógica coherente también en caso de selección de un Consorcio

enei

Aceptar la invitación a una UTE (Participante)

| â             | Weld     | cor               | me to <mark>We</mark>     | BUY                 |                                |                                    | 11:46               |                              |                       |
|---------------|----------|-------------------|---------------------------|---------------------|--------------------------------|------------------------------------|---------------------|------------------------------|-----------------------|
| <b>—</b>      | Cuac     | dro d             | le Mando Princip          | al                  |                                |                                    |                     | (                            |                       |
| P             | Sourc    | cing              | 1                         |                     | Proceso de (                   | Compra                             |                     |                              |                       |
|               | Proyec   | tos               |                           |                     | Mis Procesos de                | e Compra                           | ANIZACIÓN<br>OMPRAS |                              |                       |
| 40            | RFI      |                   |                           |                     | Procesos de Compra Abiertos 👔  |                                    |                     |                              |                       |
| $\rightarrow$ | Proces   | Proceso de Compra |                           |                     | Invitaciones al (<br>de la RFQ | Prupo de Licitación                |                     |                              |                       |
| <u></u>       | Subastas |                   |                           |                     |                                |                                    |                     |                              |                       |
| 22            | Mis Co   |                   |                           |                     |                                |                                    |                     |                              | 11127210721775W       |
|               | Oport    |                   | INVITACION ENVIADA<br>POR | FECHA DE INVITACION | I ESTADO DE LA<br>INVITACIÓN   | TITULO DE LA REQ                   | ESTADO DE LA REQ    | FECHA DE CIERRE DE LA<br>RFQ | RESPUESTA             |
|               |          | 1                 | 2ELLENERGY                | 08/05/2020 18 21 58 | Pendiente                      | Test Fra Manuali                   | Por adjudicar       | 19/05/2020 18:00:00          | Pendiente de Publicar |
|               |          | 2                 | 2ELLENERGY                | 16/03/2020 16:17:49 | Pendiente                      | RD                                 | Por adjudicar       | 27/03/2020 12:00:00          | Pendiente de Publicer |
|               |          | 3                 | LA MADONNINA S.R.L.       | 10/09/2020 09:38:50 | Aceptado                       | LM_Consorgie_10092020<br>- IIII is | Por adjudicar       | 15/03/2022 18:00:00          | Publicada             |

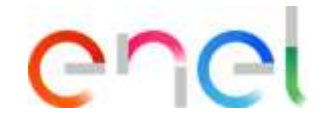

Tras la aceptación de la invitación a participar en la UTE desde el link del email, se encuentra una sección dedicada «Sourcing – Proceso de Compra – Invitaciones al Grupo de Lilcitación de la RFQ» desde donde podrá ver todas las invitaciones recibidas y su éxito

Aceptar la invitación a una ATI (Mandatario)

| Mis Pro | ocesos De Compra Proc      | cesos De Compra Abiertos       | Invitaciones Al Grupo De Licitación De |                                 |                  |                              |                           |  |
|---------|----------------------------|--------------------------------|----------------------------------------|---------------------------------|------------------|------------------------------|---------------------------|--|
| Todas   | las invitaciones 🔹 Intro   | eduzca Filtro (escriba para il | niciar la búsqueda) 👻                  |                                 |                  |                              |                           |  |
| Mostra  | ndo resultado 1 - 16 de 18 | Visualizar: 50 🔹               |                                        |                                 |                  |                              |                           |  |
|         | INVITACIÓN ENVIADA<br>POR  | FECHA DE INVITACIÓN            | ESTADO DE LA<br>INVITACIÓN             | TÍTULO DE LA RFQ                | ESTADO DE LA REQ | FECHA DE CIERRE DE LA<br>RFQ | ESTADO DE LA<br>RESPUESTA |  |
| 1       | ZELLENERGY                 | 08/05/2020 18:21:58            | Pendiente                              | Test Fra Manuali                | Por adjudicar    | 19/05/2020 18:00:00          | Pendienté de Publicar     |  |
| 2       | 2ELLENERGY                 | 16/03/2020 16 17 49            | Pendiente                              | RTI                             | Por adjudicar    | 27/03/2020 12:00:00          | Pendiente de Publicar     |  |
| 3       | LA MADONNINA S.R.L.        | 10/09/2020 09:38:50            | Aceptado                               | LM_Comorzio_10092020<br>- as is | Por adjudicar    | 15/03/2022 18:00:00          | Publicada                 |  |

Volver Atrás Rechazal Invitación Al Grupo De Licitación Invitación enviada por Enviado por el Usuario **2ELLENERGY** LEO LIDIO COSIMO Fecha de invitación Mensaje de invitación 16/03/2020 16:17:49 puoi confermare che sei l'RTI? Código de la RFQ Título de la RFO ppr\_1546 RTI Fecha de cierre 27/03/2020 12:00:00 Si se rechaza la invitación es obligatorio el comentario Comentario Training - WeBUY

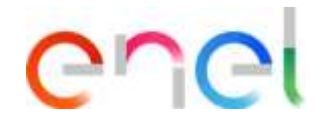

En la lista de todas las PPRs a las que ha sido invitado a participar como miembro de una RTI, haga click sobre la de interés

- En la página que se abre se podrá gestionar la invitación de participación a la RTI:
  - Verificar el proveedor que ha enviado la invitación
  - Comprobar la fecha de envío y el mensaje de invitación si hubiera.

Haga click sobre «Aceptar» para aceptar la participación a la PPR como miembro de la RTI

Retirar la participación a una UTE (Mandatario)

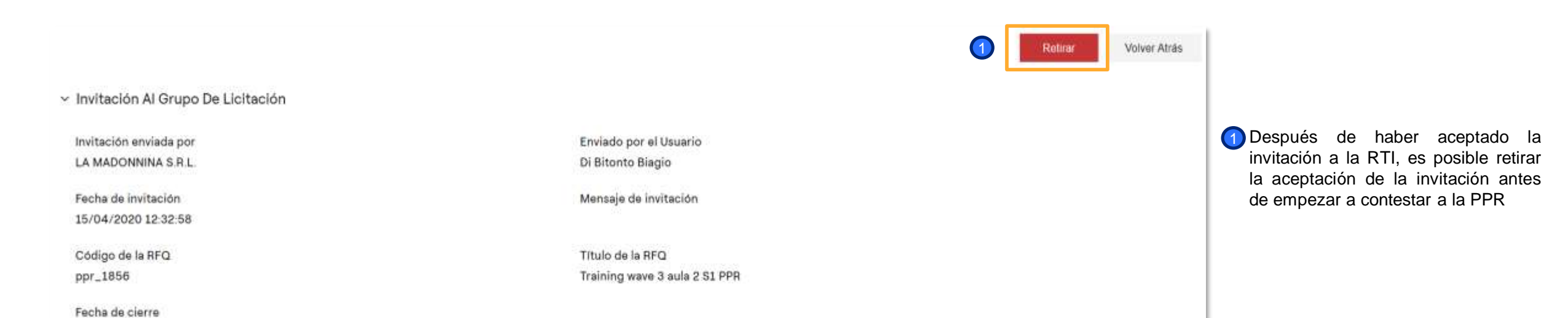

La funcionalidad descrita sigue la lógica coherente también en caso de selección de un Consorcio

Chei

21/07/2021 11:00:00

Configuración de una UTE (Mandante)

Training - WeBUY

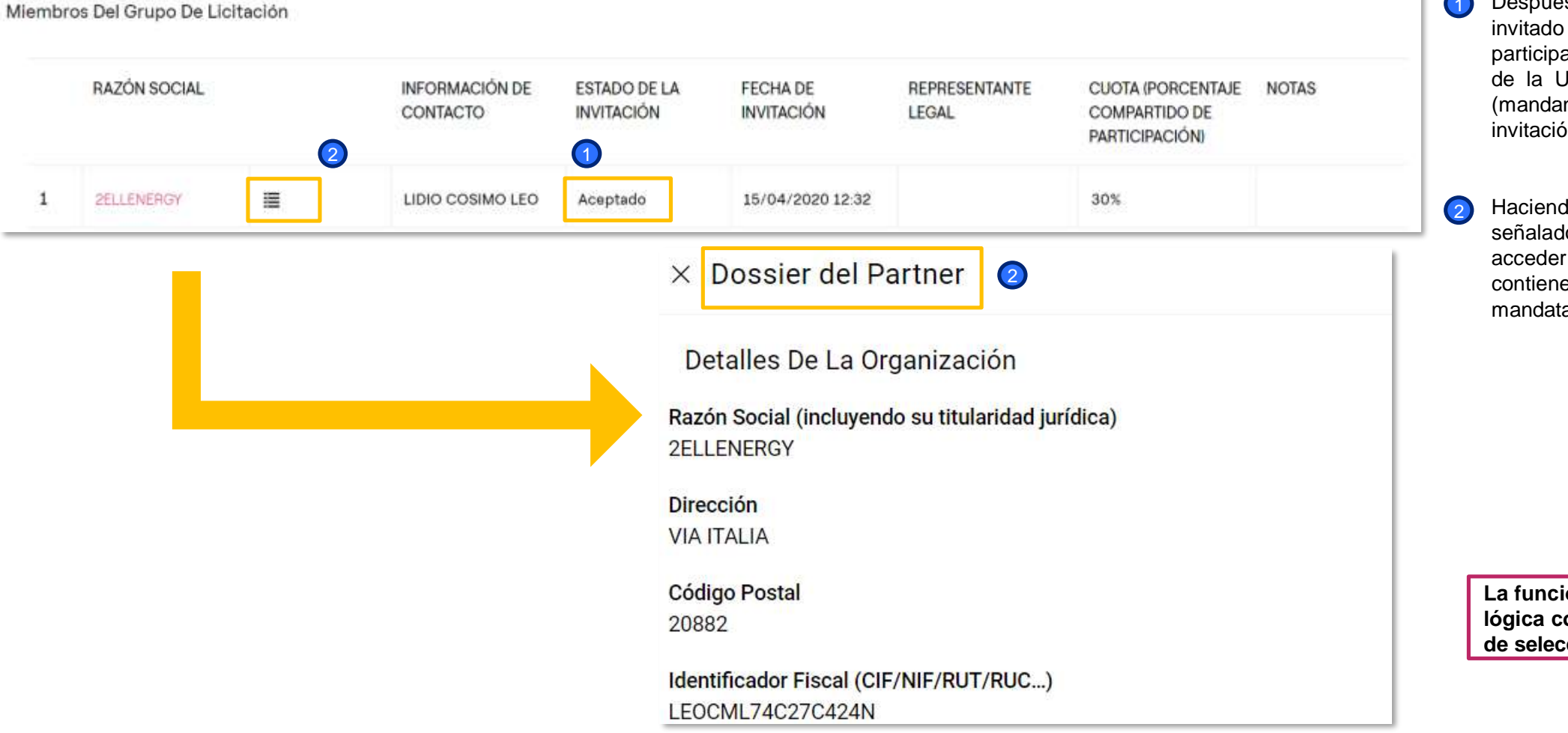

- Después de que el proveedor invitado (mandatario) acepte la participación a la PPR como miembro de la UTE, el proveedor que invita (mandante) puede verificar que la invitación se ha aceptado
- Haciendo click sobre el icono señalado, el mandante puede acceder al Dossier del Partner, que contiene la información del mandatario de la UTE

Configuración de una UTE (Mandante)

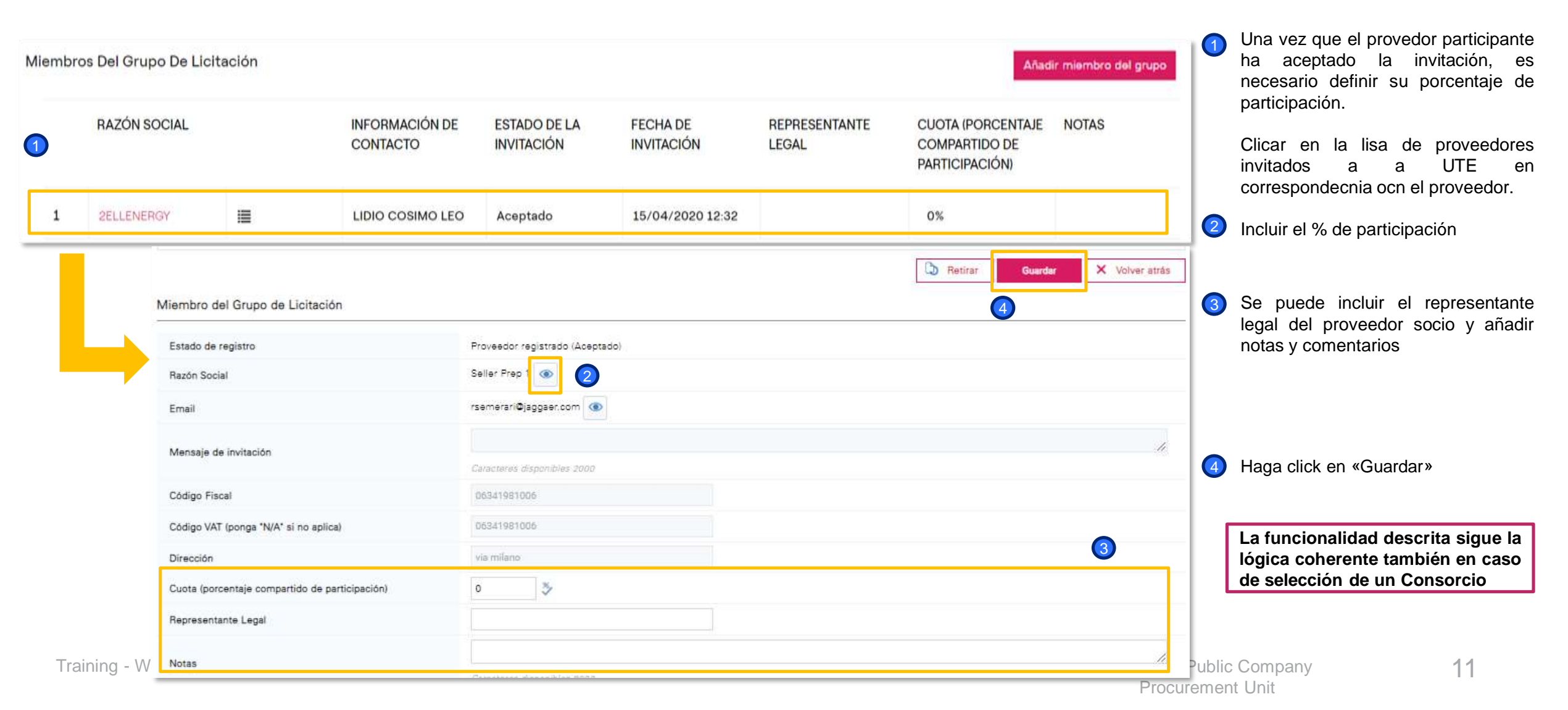

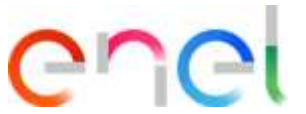

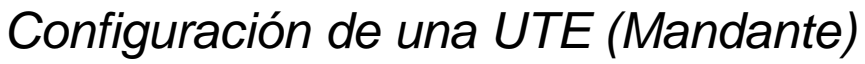

| Responder como una sola organización o grupo de licitación:<br>RTI |                                  |            |                                         | ón:                        | Cuota<br>70%           | de líder del grupo (no as | signada)                                          |               |              |
|--------------------------------------------------------------------|----------------------------------|------------|-----------------------------------------|----------------------------|------------------------|---------------------------|---------------------------------------------------|---------------|--------------|
| Notas generales (visibles para el comprador)                       |                                  |            |                                         |                            |                        |                           |                                                   |               |              |
|                                                                    |                                  |            |                                         |                            |                        |                           |                                                   |               |              |
| Mi                                                                 | embros del Gr                    | rupo de Li | icitación                               |                            |                        |                           |                                                   | Añadir miemb  | ro del grupo |
| Mi                                                                 | embros del Gr<br>Razón<br>Social | rupo de Li | icitación<br>Información de<br>contacto | Estado de la<br>invitación | Fecha de<br>invitación | Representante<br>Legal    | Cuota (porcentaje compartido de<br>participación) | Añadir miembr | Acciones     |

Una vez terminada la configuración de la UTEI, es posible proceder con la creación de la respuesta y con la trasmisión sucesiva

En caso de dudas relativas a la configuración de la respuesta de una PPR, consultar el manual corresponsdiente

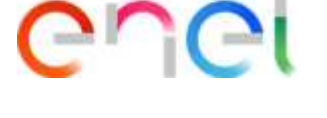

Después de haber definido la cuota de participación en la UTE de los miembros, el porcentaje de participación del lider se actualizará automáticamente

Cómo responder a un multi PPR como miembro de un Grupo de Proveedores

| Responder como empresa individual o agrupación de                                                                 |      |  |  |  |  |  |
|----------------------------------------------------------------------------------------------------|------|--|--|--|--|--|
| empresas:                                                                                                    |      |  |  |  |  |  |
| i Responder como Grupo de Licitación requiere una configuración en el área de Administrar Grupo de Licitación     |      |  |  |  |  |  |
| Seleccione el tipo de respuesta<br>Asociación temporal de empresas<br>Consorcio<br>Sólo Mi Organización (Sin UTE) |      |  |  |  |  |  |
|                                                                                                    |      |  |  |  |  |  |
| Volver Atrás Gua                                                                                                  | rdar |  |  |  |  |  |

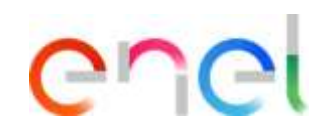

#### **IMPORTANTE:**

Para licitaciones multilote:

Si el proveedor participa en todos los lotes con la misma estructura de UTE, debe indicar que participa como UTE dentro del PPR común (sobre administrativo) y en los demás lotes PPR únicos (sobre técnico/comercial)

Si el proveedor participa en diferentes lotes de la misma licitación con diferentes UTE deberá responder al PPR común (sobre administrativo) como «organización única», y como «UTE» a los lotes únicos (sobre técnico/comercial), identificándose cada vez los directores correctos